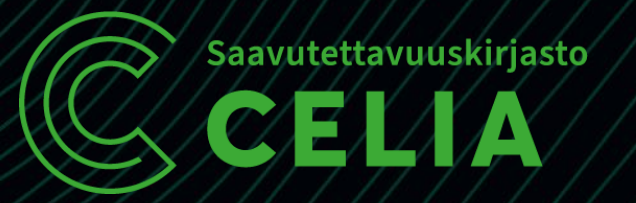

# Celian verkkopalvelut pähkinänkuoressa Celianet

Celia Kirjastopalvelut

16.4.2025

# Celianet

Tunnukset ja kirjautuminen

#### Mitä voi tehdä kirjautumatta ja kirjautuneena?

- Celianet ilman kirjautumista:
  - Voi hakea kaikkia kirjoja
  - Näkee kaikki aineistolajit
  - Ei näe helposti, onko kirja varattavissa vai lainattavissa
- Celianet kirjautuneena:
  - Näkee ne aineistolajit, joita voi lainata
  - Voi varata ja lainata kirjoja
  - Voi muokata asetuksia

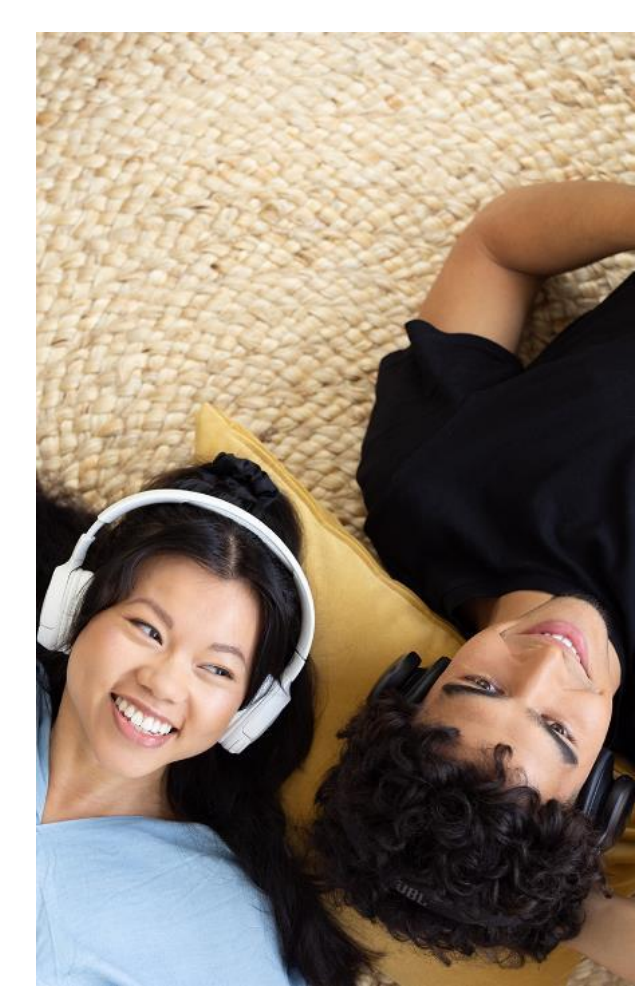

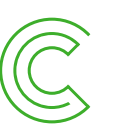

## Entä jos on unohtanut tunnukset?

- Unohtuneet tunnukset voi tilata sähköpostiin salasanat-sivulta: <u>https://www.celianet.fi/ohjeet/salasanat/</u> tai etusivun alatunnisteesta.
- Tunnukset tulevat vain siihen sähköpostiin, joka on merkitty meillä asiakastietoihin
- Jos sähköpostiosoite on muuttunut tai tunnuksia ei tule sähköpostiin, ole yhteydessä Celian asiakaspalveluun. Tulossa mahdollisuus muuttaa itse yhteystietonsa Celianetissä.

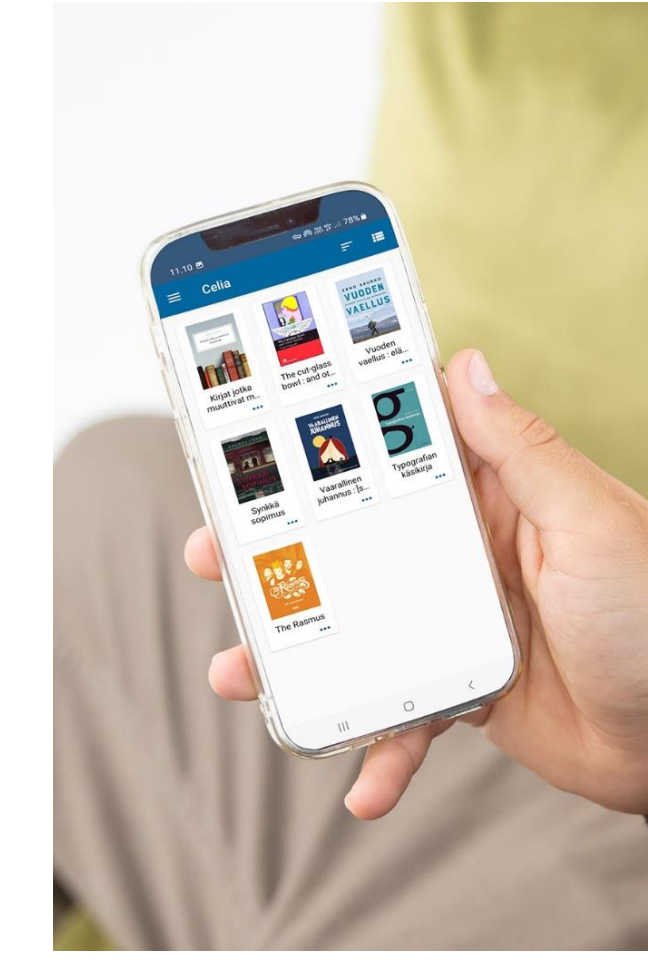

# Kirjojen haku ja lainaus

and the story of the part of the second part of the

And and the second of the second of the seco

- And a state of the second state of the second state of the secon

## Lainaus eri kanaviin ja varauksen teko

- Lainaus eri kanaviin (max 100 lainaa kuukaudessa per kanava):
  - Sovellus
  - Celianet-kuuntelu
  - Lataus
- Omaiset ja yhteyshenkilöt voivat kirjautua Celianetiin ja lainata kirjoja asiakkaalle sovellukseen
- Kirjoja voi varata vain Celianetissä. Kun kirja on valmis, se tulee kuunneltavaksi sovellukseen tai Celianet-kuunteluun.
- Kirjakerhot: kirjoja kerhoista joka kuukausi automaattisesti

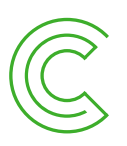

## Perushaku

- Esimerkiksi näillä termeillä voi hakea:
  - Kirjan nimi
  - kirjailijan nimi
  - lukijan nimi
  - <u>Genret</u>: kirjoja voi hakea kirjan genren eli lajityypin mukaan
  - Hakusana: hakusanoja voi kirjoittaa useamman peräkkäin (esim. presidentit Suomi tai jänn koti)
- Sumea haku
- Etusivun hakukategoriat

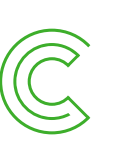

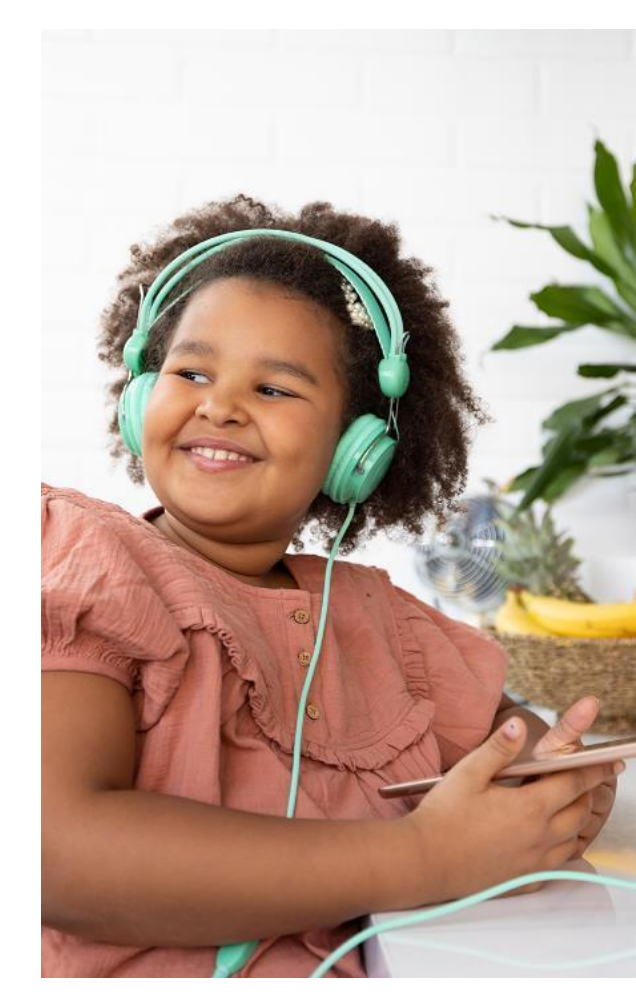

## Celianetin etusivun hakukategoriat

• Esimerkkinä selkokieliset kirjat Celianetissä:

Löydät kaikki selkokirjat Celianetin etusivun Selkokirjat-kategoriasta:

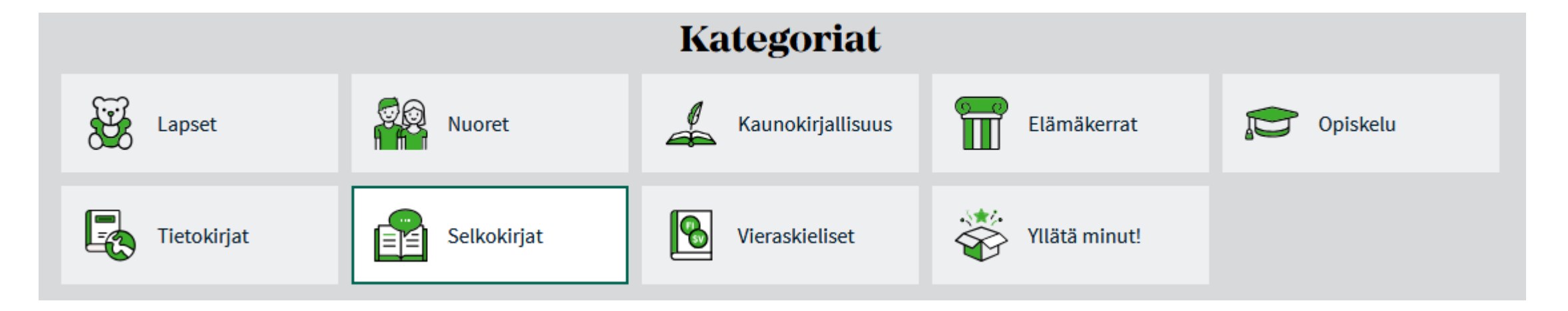

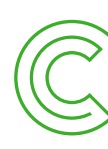

# Mistä löytyy kirjavinkkejä?

- Kirjat-osio: <u>https://www.celianet.fi/kirjavinkit/</u>
- <u>Kirjat aikuisille</u>
- <u>Uutuuskirjat</u>
- <u>Kirjat lapsille ja nuorille</u>
- <u>Uutuuskirjat lapsille ja nuorille</u>
- <u>Tilaa uutiskirjeitä</u>
- <u>Kirjoja kaikille -ryhmä Facebookissa</u> • Esim. kuun luetuimmat kirjat

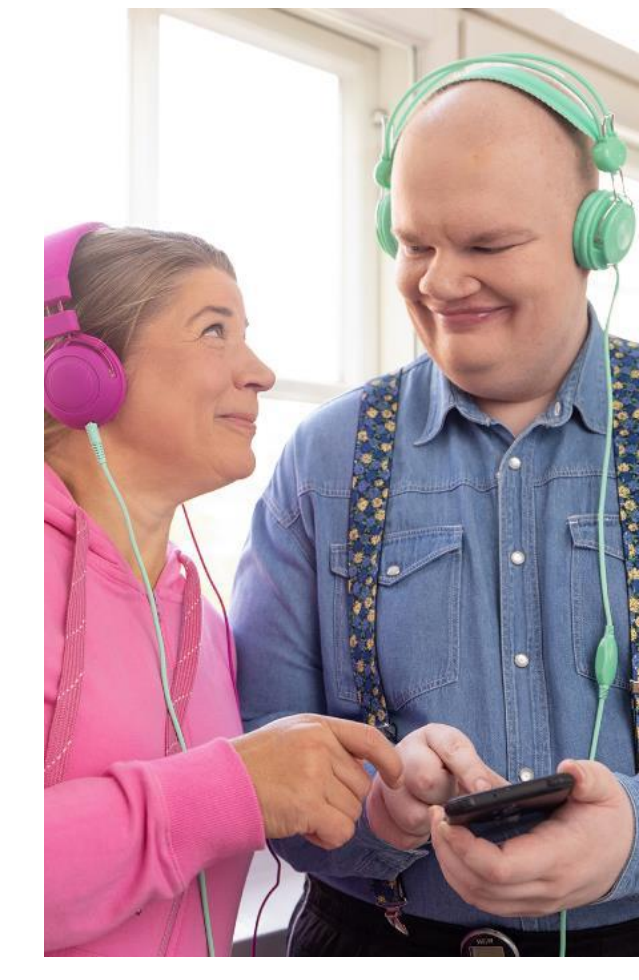

# Omat lainat -sivu

## Sivun osiot

- Kaikki lainat näkyvissä
- Kirjojen kuuntelu selaimessa
- Kirjojen lataus
- Yksittäisten tai kaikkien lainojen uusiminen ja poistaminen
  - Sovelluslainojen poistaminen Celianetissä
- Alasivut:
  - Varaukset
  - Lainahistoria

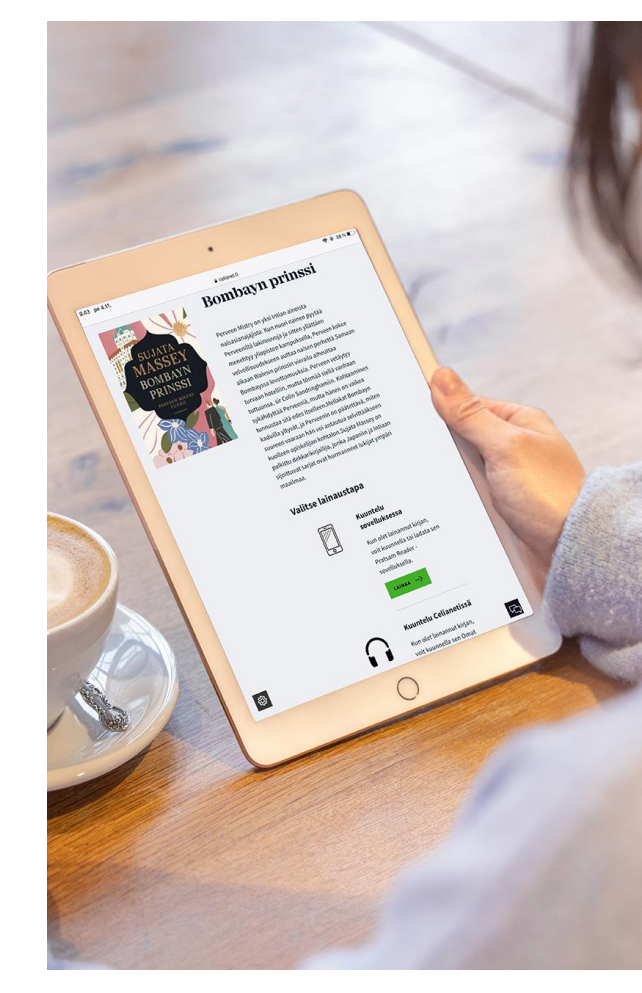

# Omat asetukset

## Sivun osiot

- Omat tiedot -sivu:
  - muutokset tietoihin tällä hetkellä Celian asiakaspalvelun kautta
  - Tulossa, että voi itse muuttaa tiedot Celianetissä
- Asetukset:
  - Lainahistoria
  - Ilmoitusten saanti sähköpostiin
- Celianet- ja Pratsam Reader -salasanojen vaihtaminen:
  - Käyttöä saattaa helpottaa, jos vaihtaa salasanat samoiksi molempiin palveluihin

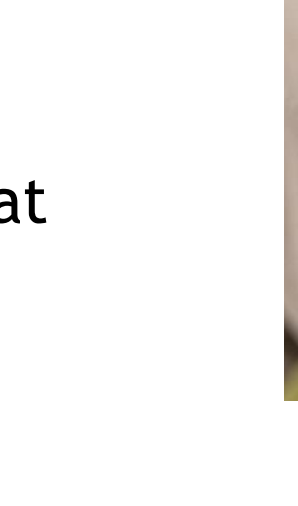

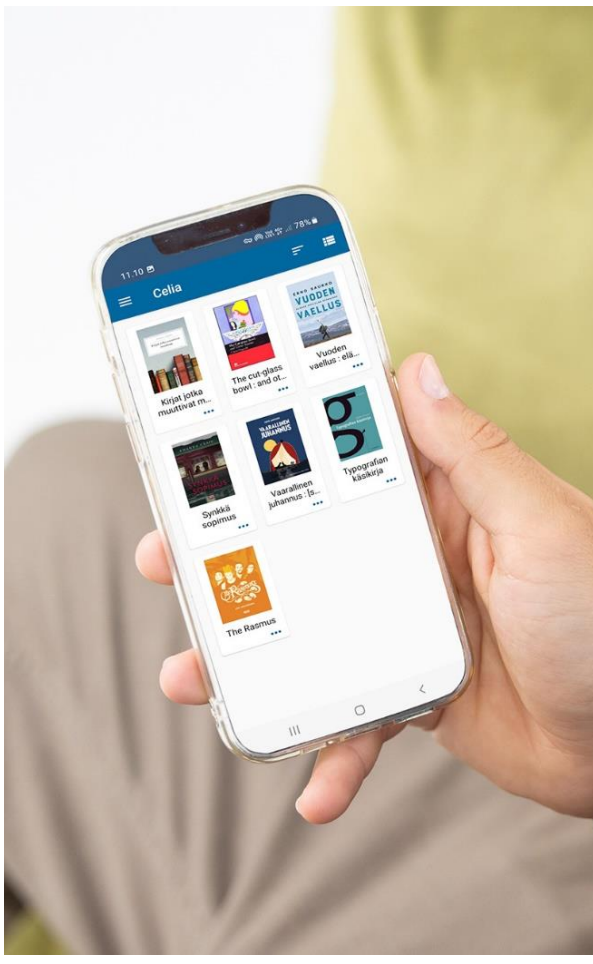

# Käteviä linkkejä

- <u>Uutiskirjeiden tilaus</u>
  - Lukuviesti
  - Lukutuki
  - Uutuuskirjaluettelo
- Verkkopalveluiden tuki -ryhmä
- Kirjoja kaikille -ryhmä
- Sovelluksen ohjevideot

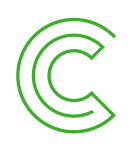

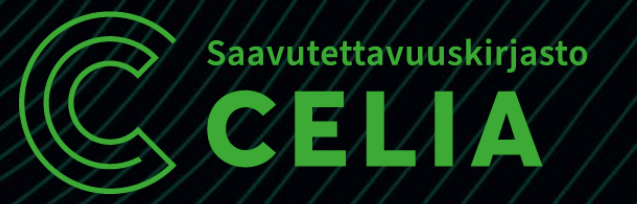

# Celian verkkopalvelut pähkinänkuoressa Pratsam Reader

Celia Kirjastopalvelut

16.4.2025

## Pratsam Readerin asentaminen

1. Hae AppStoresta tai Play-kaupasta hakusanalla "Pratsam".

- 2. Klikkaa "Asenna"-nappia.
- 3. Sovellus asentuu laitteelle.
- 4. Lisää sovelluksen kuvake työpöydälle.

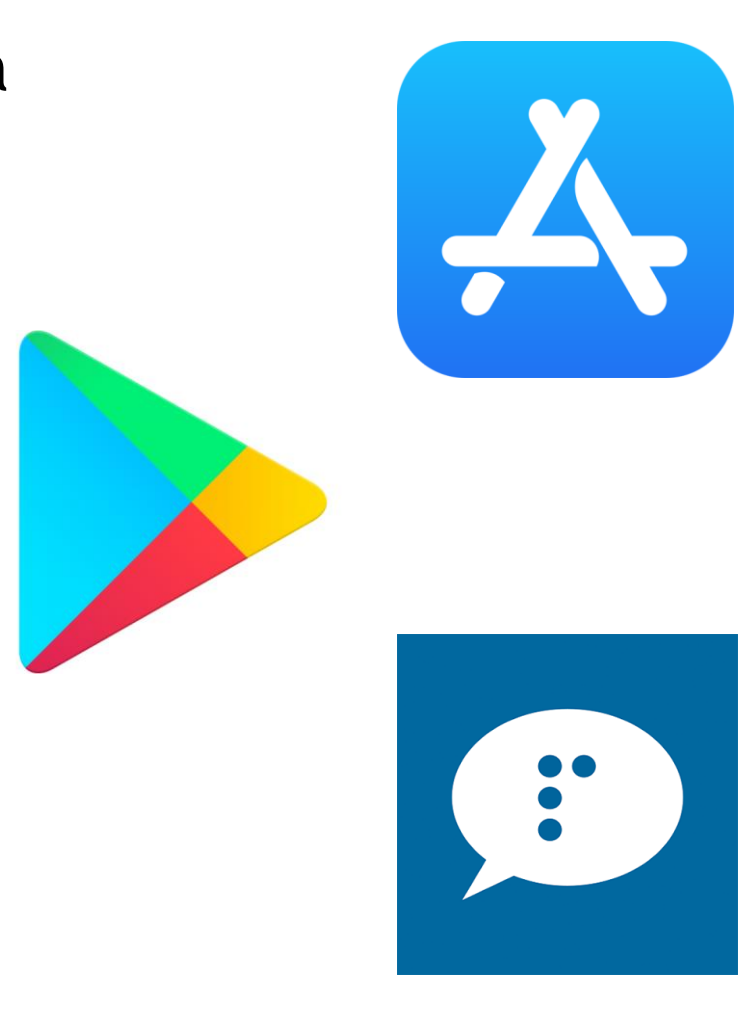

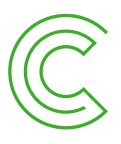

## Sovellukseen kirjautuminen

- 1. Klikkaa sovelluksen kuvaketta. Sovellus avautuu.
- 2. Valitse alkunäytöstä **Saavutettavuuskirjasto Celia**. Se on palveluntarjoajien listan ensimmäisenä.
- 3. Kirjoita Käyttäjätunnus-kenttään CELA-tunnus.
- 4. Kirjoita Salasana-kenttään salasana.
- 5. Klikkaa Kirjaudu-nappia.

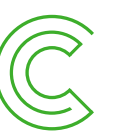

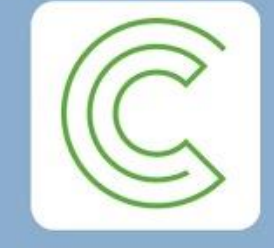

#### Saavutettavuuskirjasto Celia

Saavutettavuuskirjasto Celia on valtion erikoiskirjasto, joka tukee yhdenvertaisuutta lukemisessa ja oppimisessa. Celia tuottaa ja välittää äänija pistekirjoja sekä muita erikoisvalmisteisia kirjoja ja oppimateriaaleja. Asiakkaaksi voivat liittyä kaikki, joille tavallisen kirjan lukeminen on vaikeaa lukivaikeuden, sairauden, vamman tai vastaavan syyn vuoksi.

> Unohditko käyttäjätunnuksesi tai salasanasi?

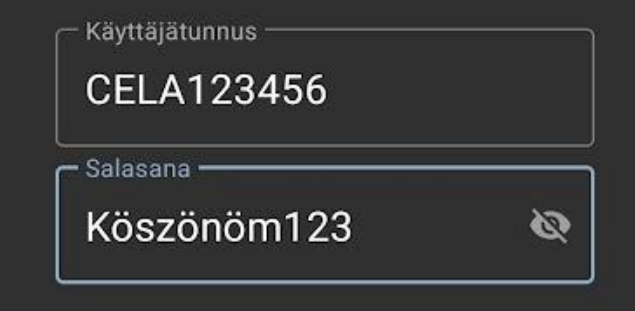

🗹 Muista kirjautumistiedot

# Kirjahylly

- Kirjahylly on ensimmäisellä käyttökerralla tyhjä. Lainatut kirjat ilmestyvät tähän näkymään.
- 2. Kirjahyllyn voi järjestää joko listaksi tai ruudukoksi.
- 3. Menu-valikosta haetaan kirjoja ja tehdään säätöjä asetuksiin.
- 4. Kirjahylly päivittyy vetämällä sitä alaspäin ja päästämällä irti.

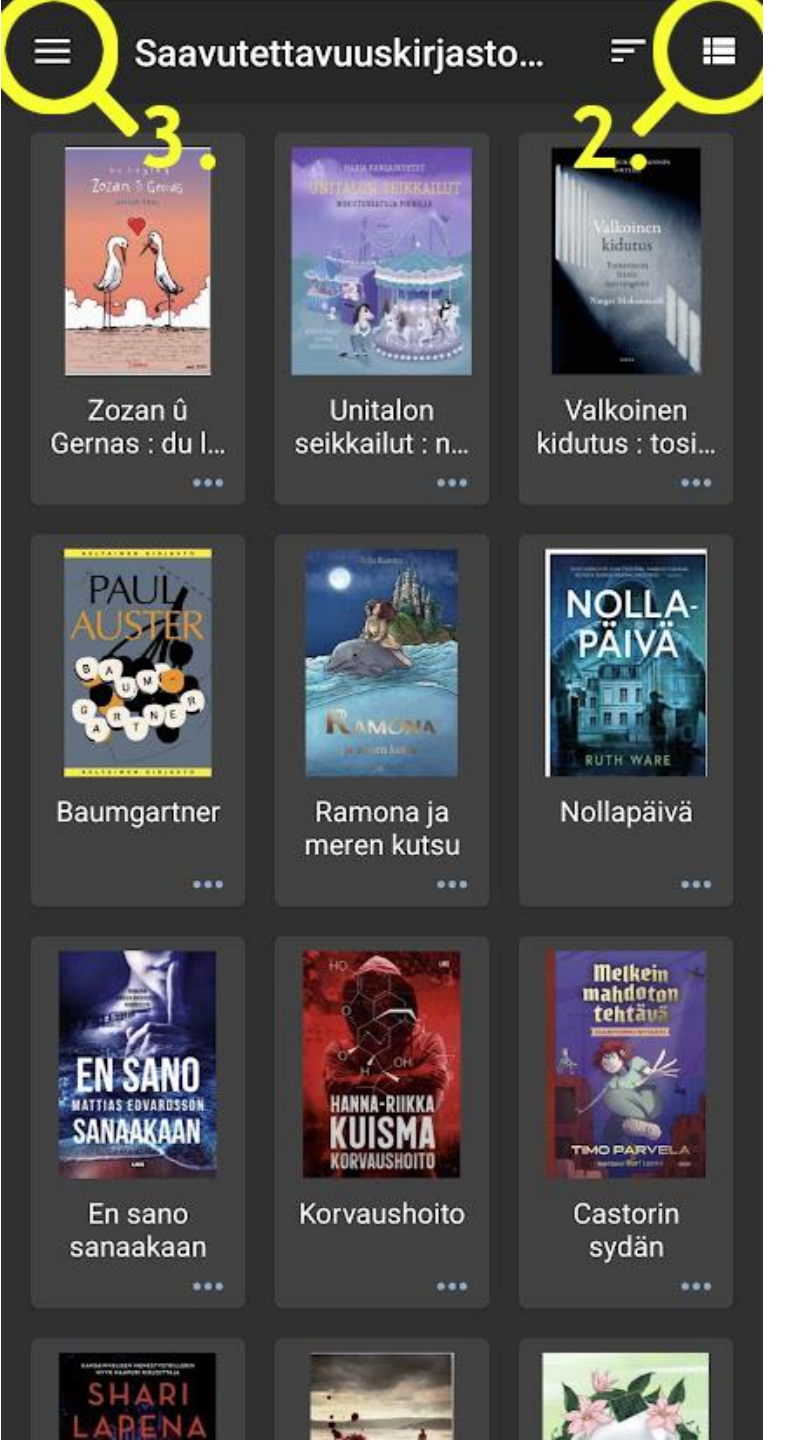

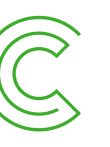

#### Kirjan etsiminen ja lainaaminen

- 1. Klikkaa Menu-valikkoa ja valitse Hae kirjoja.
- 2. Kirjoita hakusana, kirjan- tai kirjailijan nimi ja klikkkaa hakunappia.
- 3. Tulokset ilmestyvät näkyviin. Valitse haluamasi kirja ja napauta Lainaa kirjanappia
- 4. Klikkaa Vahvista-nappia
- 5. Palaa takaisin-nuolella kirjahyllyyn. Kirja ilmestyy kuunneltavaksi muutamassa minuutissa.

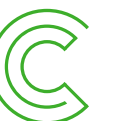

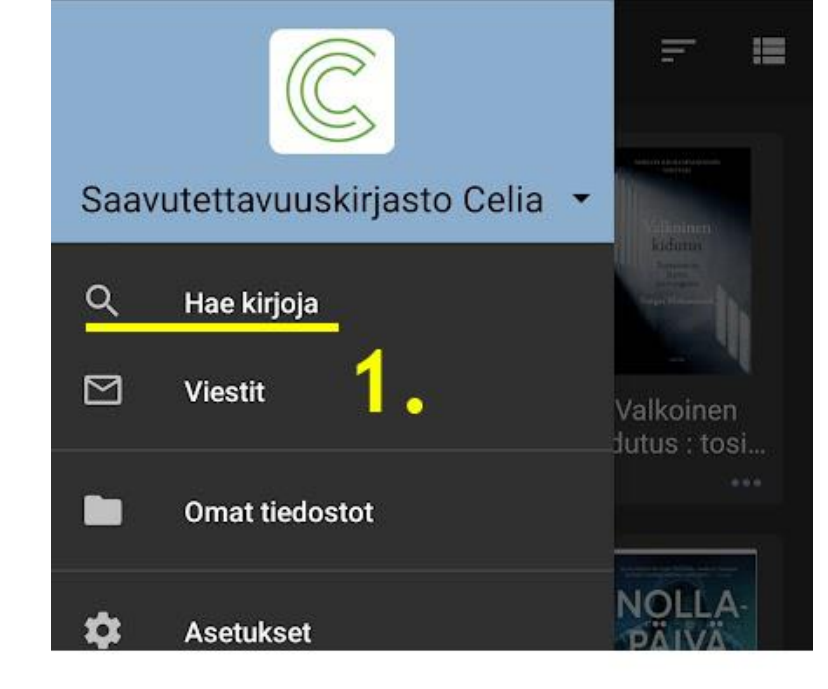

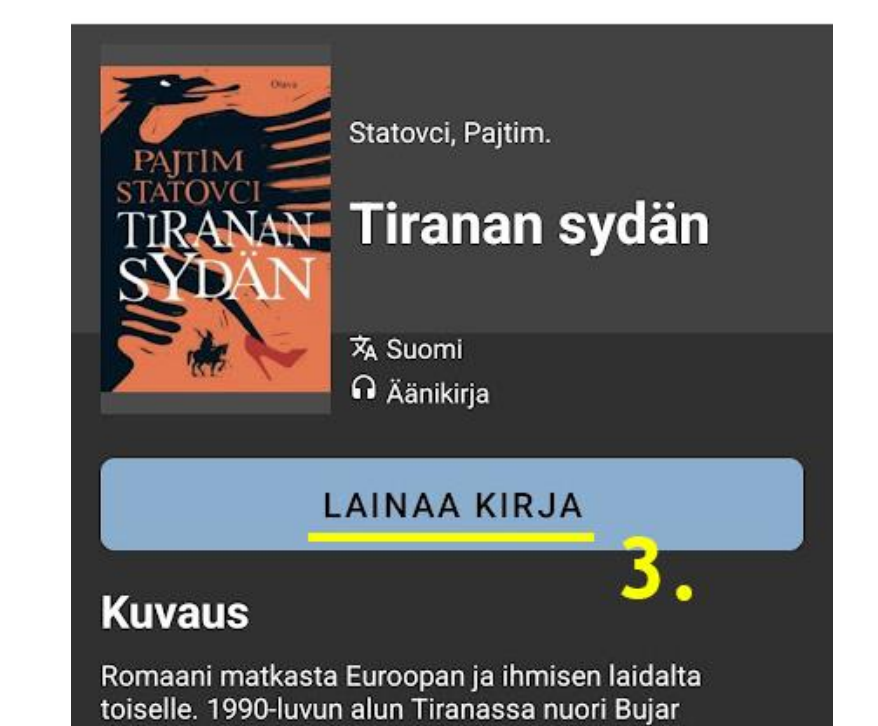

# Kirjan kuunteleminen

- 1. Napauta kirjan nimeä tai kuvaa kirjahyllyssä. Kirjan lukeminen alkaa.
- 2. Kun haluat lopettaa kuuntelemisen, napauta Pause-nappia ja poistu sovelluksesta.
- 3. Kirja jatkuu samasta kohtaa kun aloitat kuuntelemisen uudelleen.

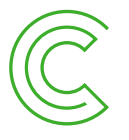

🕂 🛛 Tiranan sydän 🖉 🖾 🕄

Lukija: Timo Mäkynen

**Käyttöoikeus** 

Tietoa Daisy-kirjasta

Motto

Jumalan kylkiluu Rooma 1998

Tirana 1990-1991

Marmorikuulat Kesä 1990

Kaikki isäni kertomukset Kesä - Syksy 1990

Hautajaiset Syksy 1990

Punaiset kengät Syksy 1990

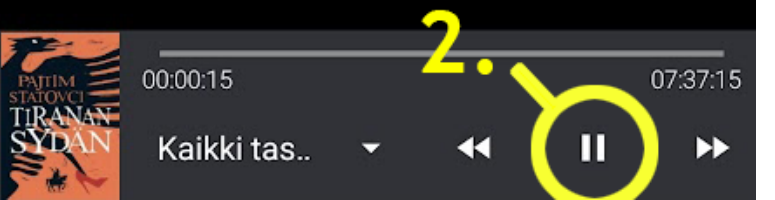

#### Kuuntelunopeus, sisällysluettelo, uniajastin

- Voit säätää kirjan lukunopeutta ylälaidan nopeusmittari-napista. Valinta on kirjakohtainen.
- 2. Voit hypätä luvusta toiseen sisällysluettelonapilla. Täällä voit myös lisätä ja löytää kirjanmerkit.
- 3. Uniajastin-napista voit määrittää kuuntelun automaattisen katkaisun.

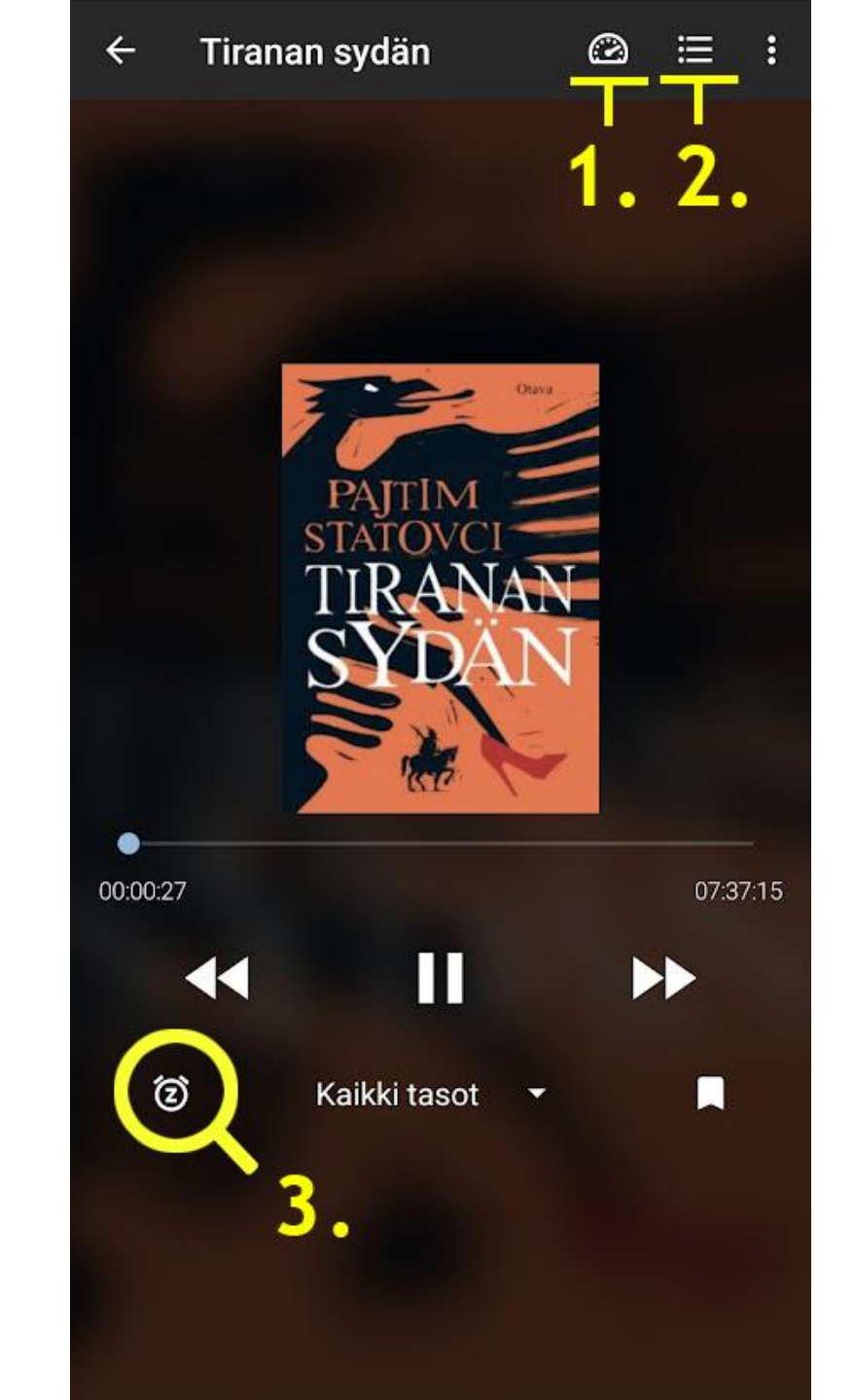

#### Asetukset

Menu-valikosta löytyvä Asetukset-nappi avaa joukon käyttökokemusta helpottavia säätöjä.

Täältä voi valita mm. DaisyTrio-kirjojen fonttikoon, tekstien värit, Wifin käytön ja navigaationäkymän.

Navigaationäkymä vaikuttaa siihen miten avoinna oleva kirja näytetään. Seuraavalla sivulla näet kuvat eri navigaatioista.

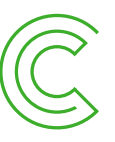

← Asetukset

Kirjahyllyn asetukset

Kirjahyllyn järjestys Viimeksi avattu

Daisy-soittimen asetukset

Navigaatio Helppo navigointi

Fontti Käytä kirjan määrittelyjä

Fontin koko Käytä kirjan määrittelyjä

Riviväli Käytä kirjan määrittelyjä

Väri (tumma) Valkoinen mustalla taustalla

Korostetun tekstin asetukset (tumma) <sup>Keltainen sinisellä taustalla</sup>

Automaattinen vieritys Automaattinen vieritys (Daisy-kirjat)

Ohita teksti Toista kaikki tekstit ja äänet

Latauksen asetukset

# Navigaationäkymät

Helppo navigointi näyttää kirjan sisällyksen tai koko tekstin.

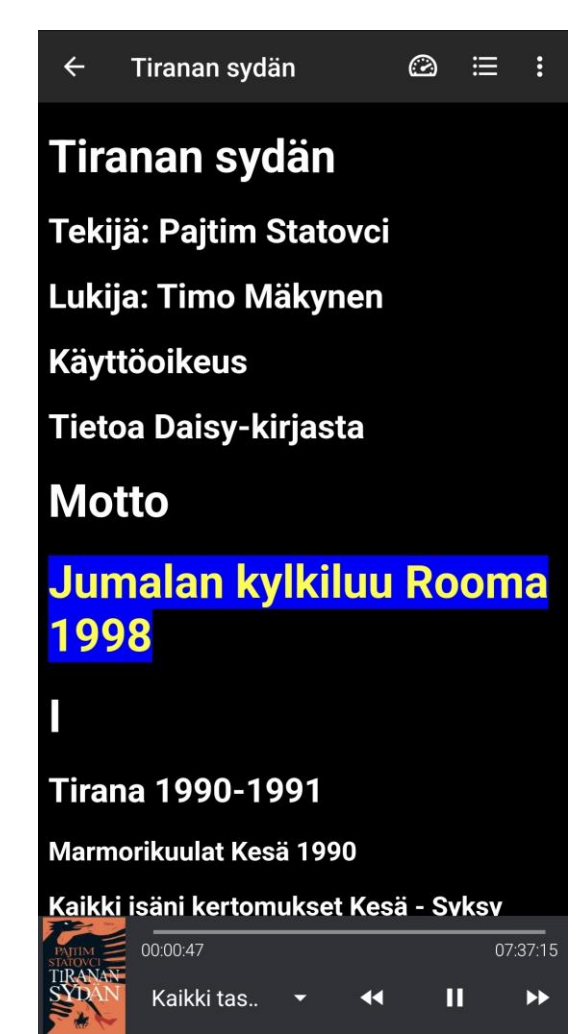

Vain ääni muistuttaa kaupallisten sovellusten navigointia.

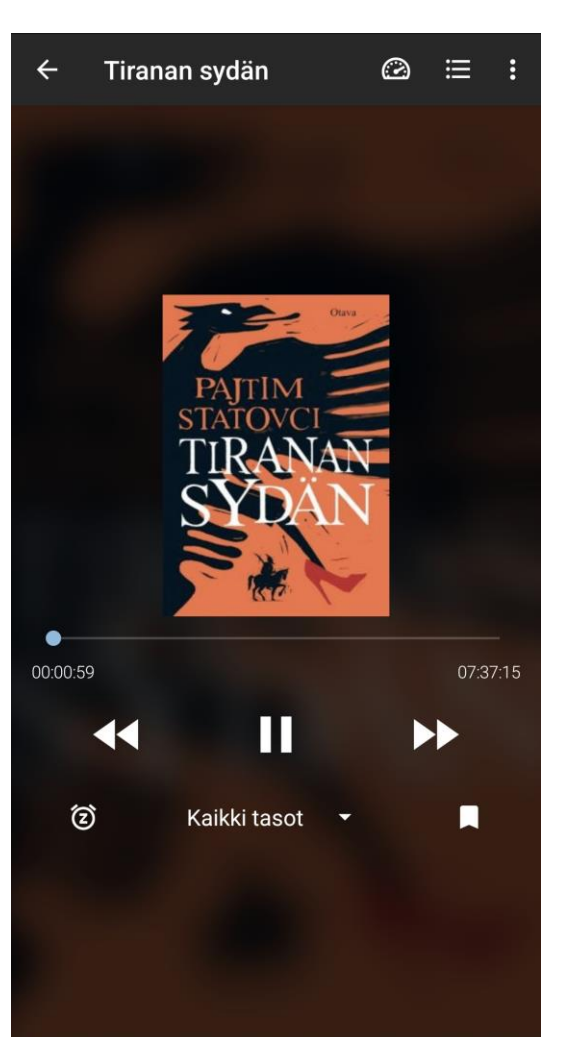

Kosketusalueet jäljittelee Daisy-soittimen käyttöä.

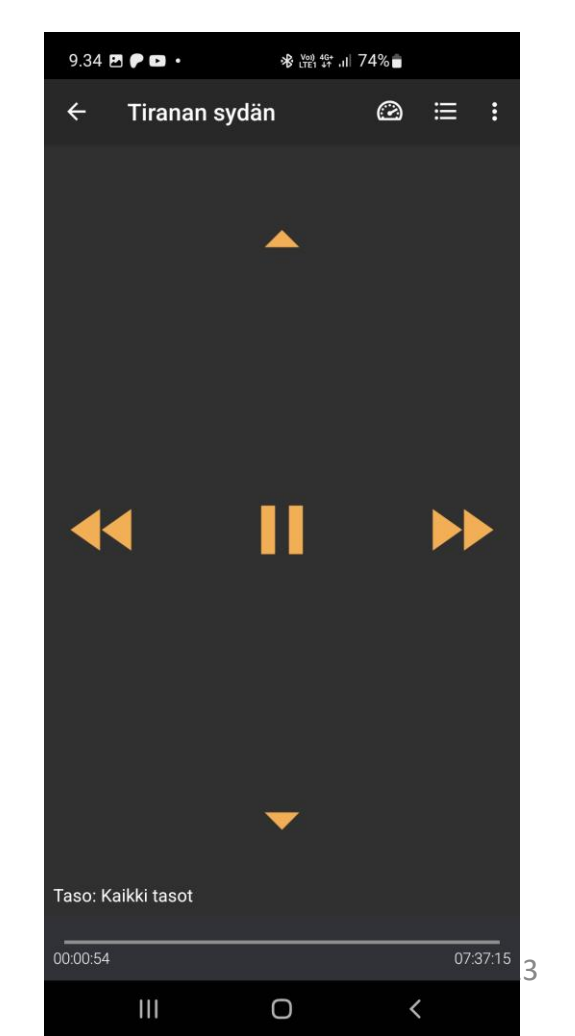

# Kiitos!

www.celia.fi

Celian kirjastopalvelut palvelut@celia.fi

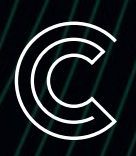

16.4.2025